## Oranssi kilpi – Vanha versio

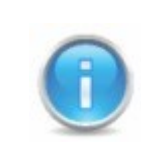

On kaksi tapaa millä ongelma ratkeaa, voi ladata ohjelman uusin versio ( suositeltavaa) tai päivittää ohjelma. Jos ohjelma ei tarjoa päivitysvaihtoehtoa voi uuden version ladata osoitteesta www.nexetic.com

## 1. Lataa uusin versio

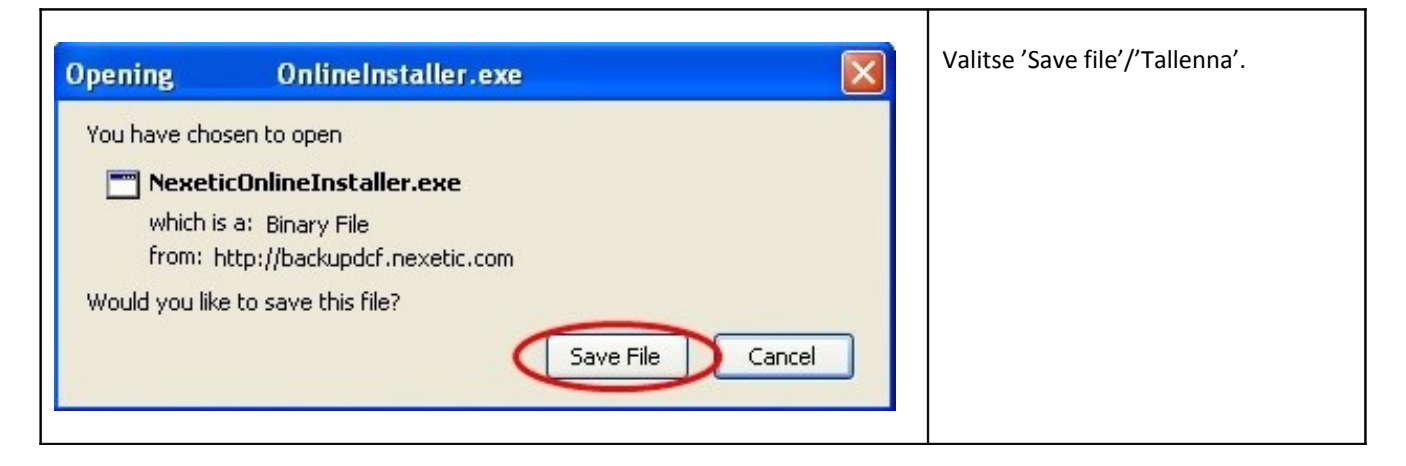

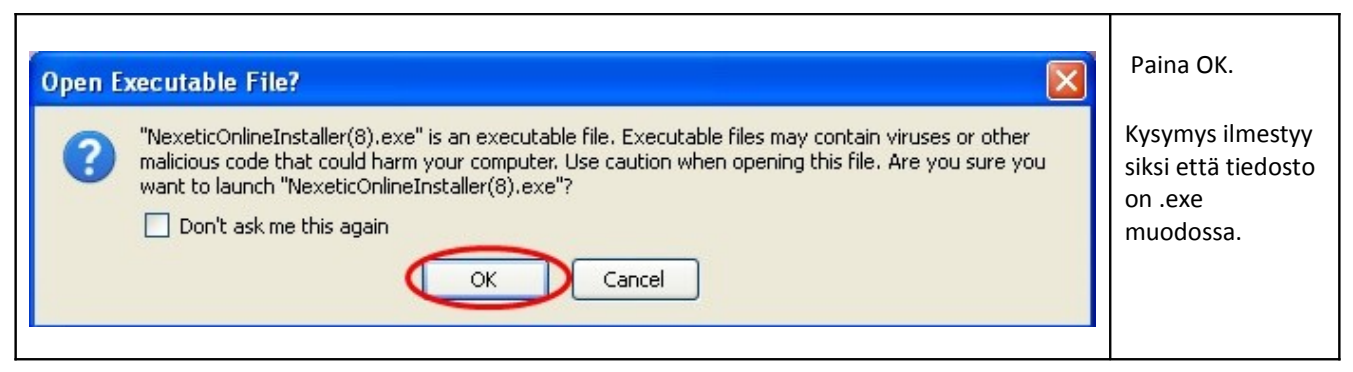

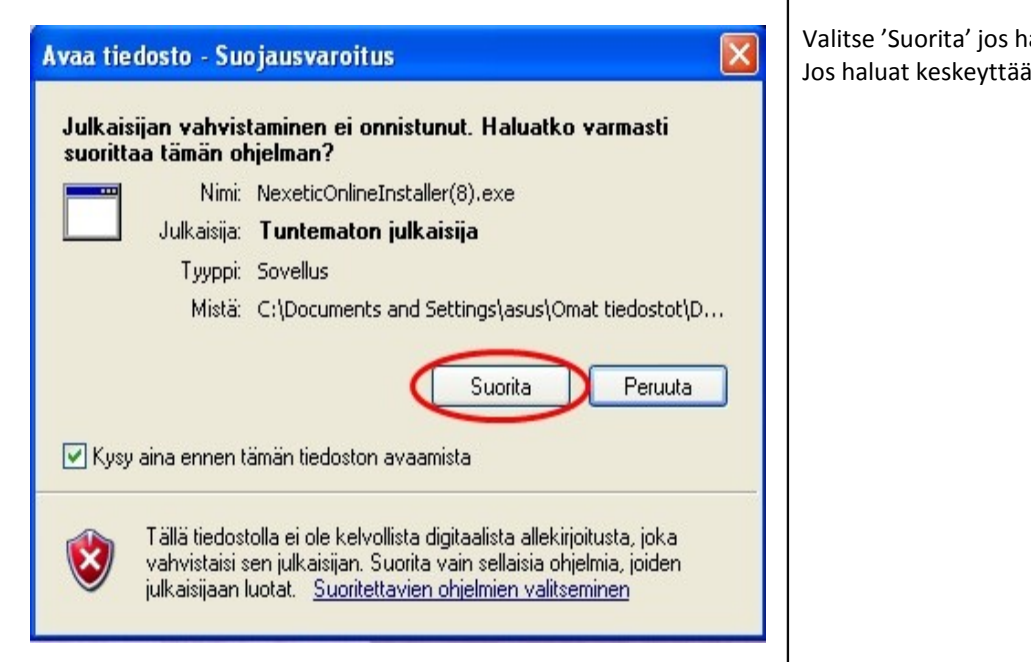

Valitse 'Suorita' jos haluat asentaa ohjelman. Jos haluat keskeyttää valitse 'Peruuta'.

| Valitse asentamisen aikana käytettävä kieli: |   |
|----------------------------------------------|---|
|                                              |   |
|                                              |   |
| Suomi                                        | ~ |
| English                                      | _ |

Valitse asennuksen aikana käytettävä kieli. Kun olet valinnut kielen paina OK.

| Online - Asennus                                                                                                    | Valitse Seuraava jatkaaksesi<br>asennusta.          |
|----------------------------------------------------------------------------------------------------|-----------------------------------------------------|
| Online Tervetuloa Online<br>-asennusohjelmaan.                                                                                                    | Jos haluat keskeyttää<br>asennuksen valitse Peruuta |
| Tällä asennusohjelmalla koneellesi asennetaan Online<br>(1.0.9.5).<br>On suositeltavaa, että suljet kaikki muut käynnissä olevat                          |                                                     |
| sovellukset ennen jatkamista. Tämä auttaa välttämään<br>ristiriitatilanteita asennuksen aikana.<br>Valitse Seuraava jatkaaksesi tai Peruuta poistuaksesi. |                                                     |
|                                                                                                    |                                                     |
|                                                                                                    |                                                     |
| Seuraava > Peruuta                                                                                                    |                                                     |

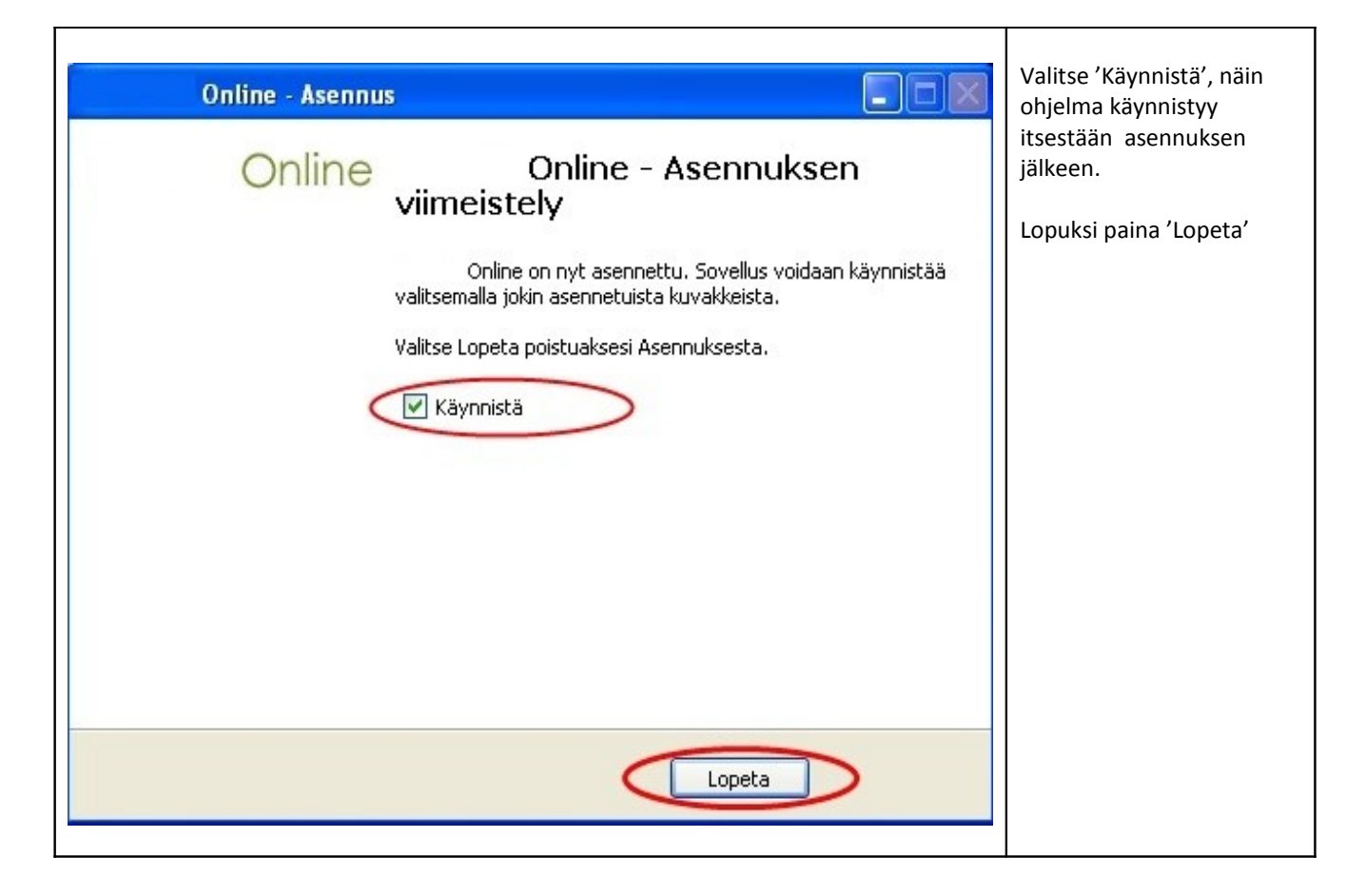

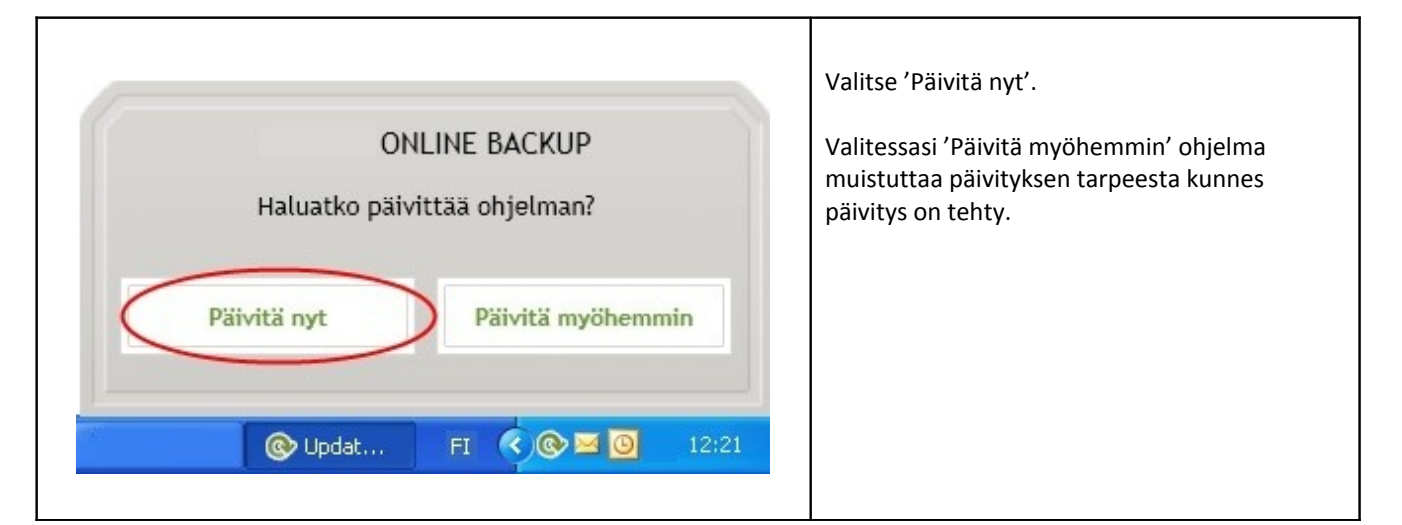

| Online - Asennus Asennus käynnissä Odota kun Online asennetaan koneellesi |         | Aukeavasta ikkunasta<br>näet asennuksen<br>etenemisen. Ohjelma |
|---------------------------------------------------------------------------|---------|----------------------------------------------------------------|
| Puretaan tiedostoja                                                       |         | asennuksen<br>valmistuttua.                                    |
|                                                                           |         |                                                                |
|                                                                           |         |                                                                |
|                                                                           |         |                                                                |
|                                                                           | Peruuta |                                                                |

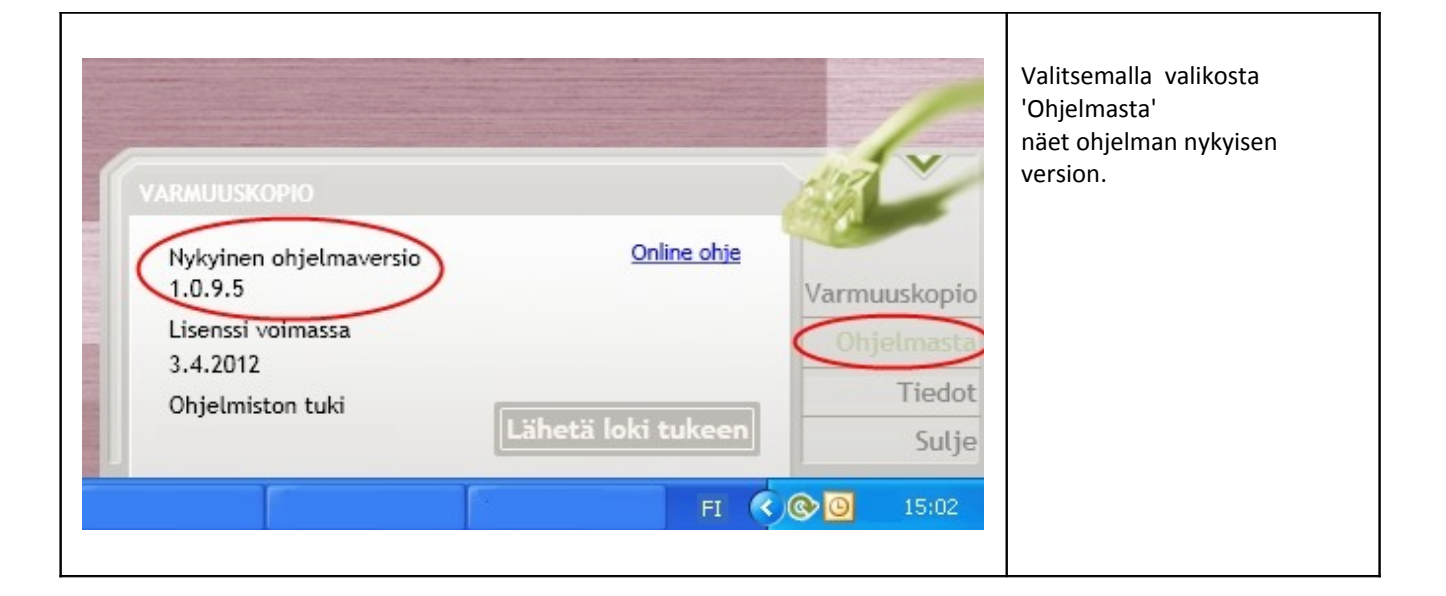